# PPSO / LAC Mode d'emploi inzeecare

- P1 : Sommaire
- P2 : Se connecter
- P4 : Accéder aux demandes / se mettre en repos
- P5 : Gérer mon compte
- P6 : Les différents types de demande
- P7 : Consulter / accepter / refuser une demande
- P8 : Motiver un refus
- P9 : Remerciements

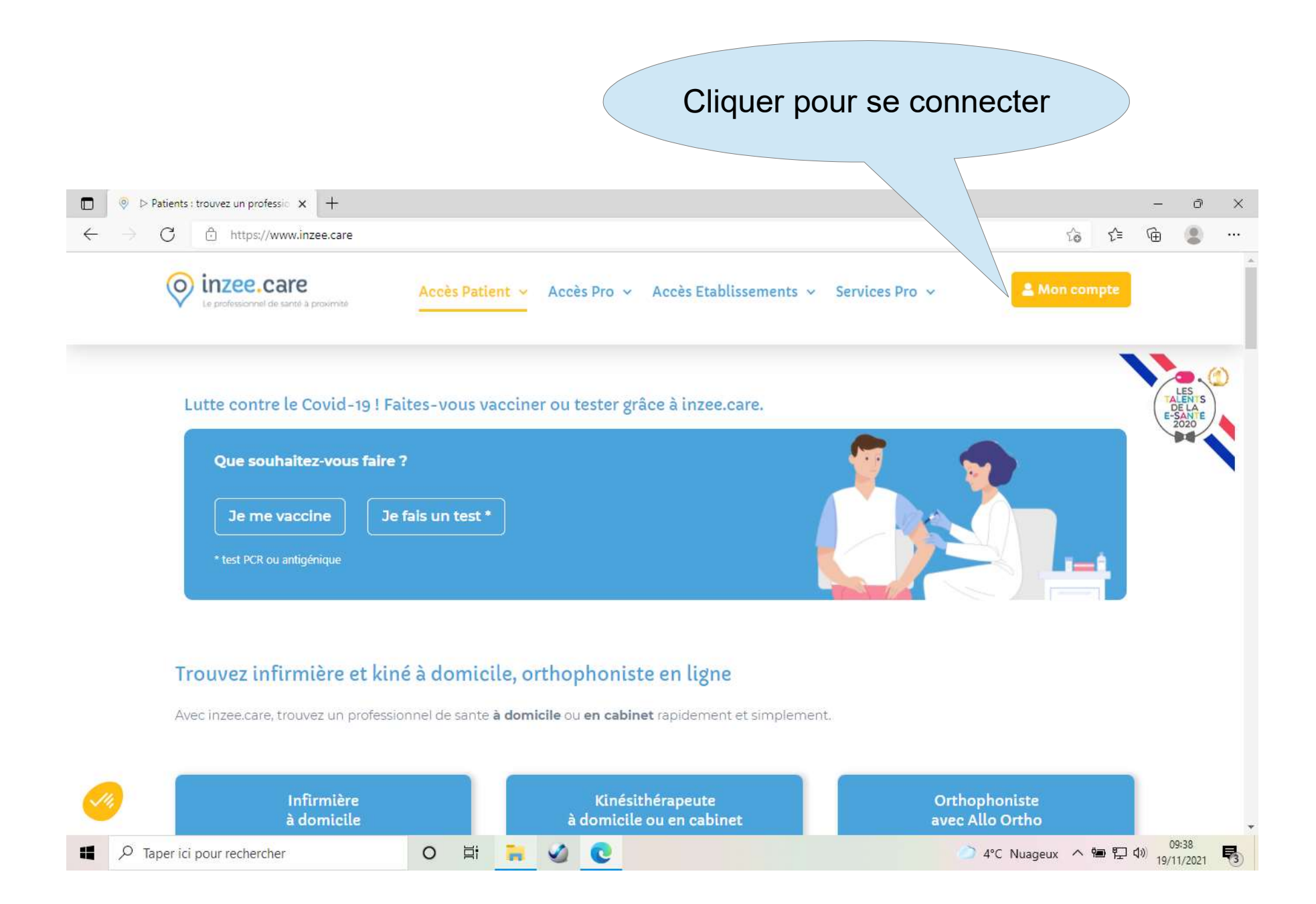

#### WWWWWILLECCOLOIC

Le professionnel de santé à proximité

#### Entrer son adresse mail et son mot de passe Puis cliquer sur « me connecter »

#### Pas de compte ?

Vous n'avez pas encore de compte inzee.care et souhaitez en créer un ?

Munissez vous de votre adresse email, de votre numéro de téléphone mobile et cliquez sur « Créer un compte »

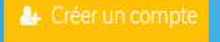

#### Connexion à inzee

Adresse email •

| 6                  |
|--------------------|
| ot de passe oublié |
|                    |
|                    |
|                    |

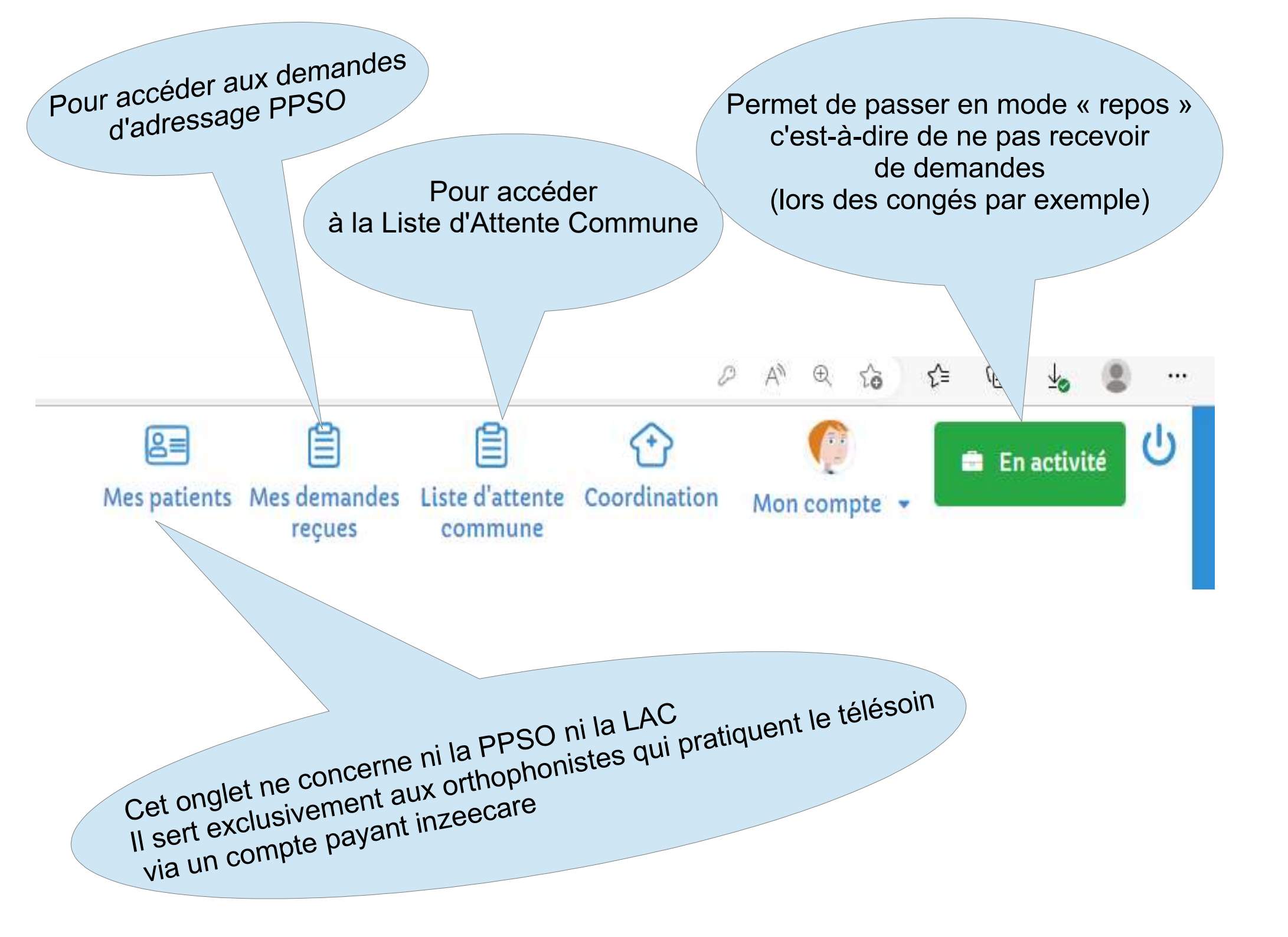

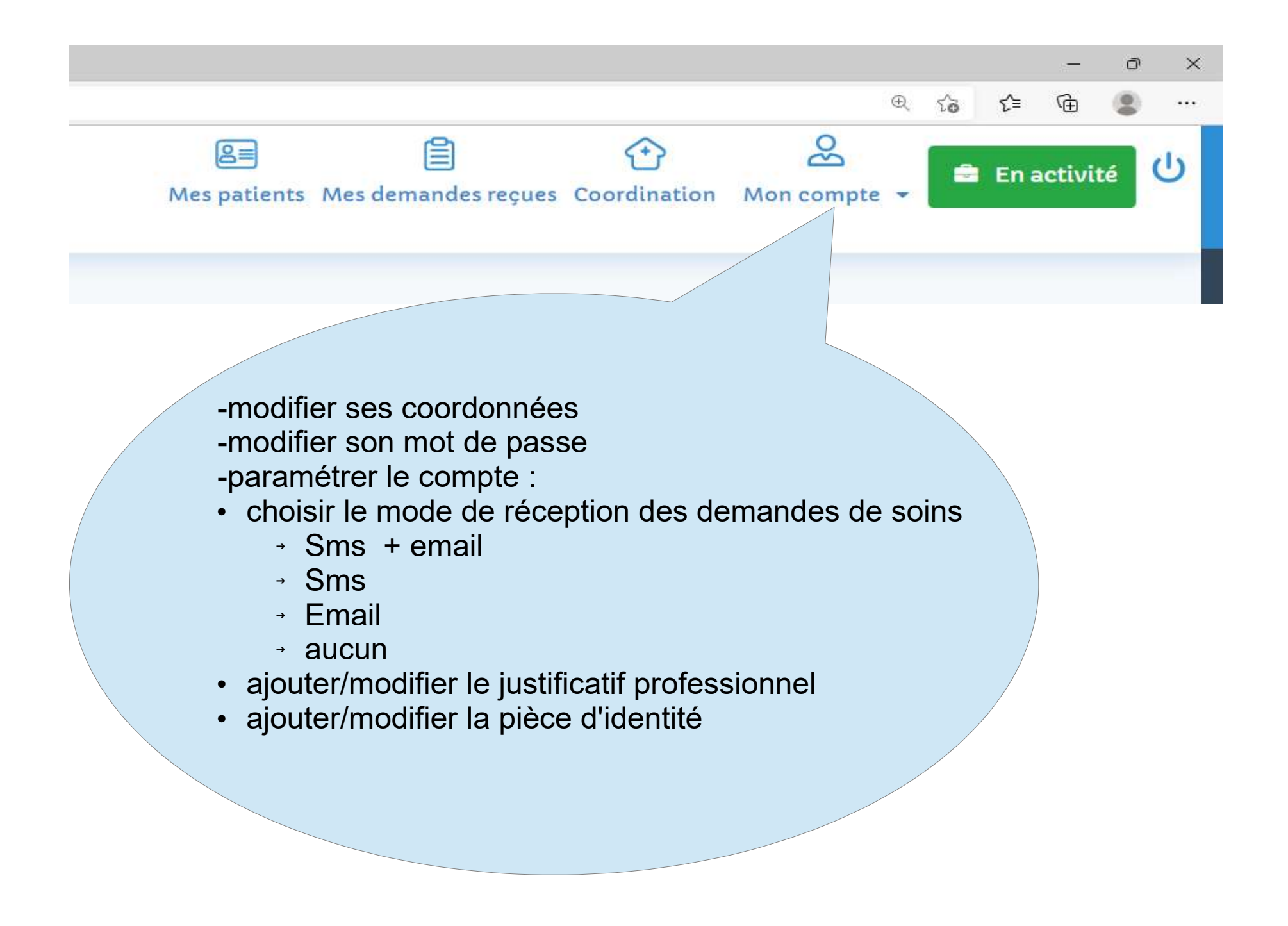

4

C https://fr.inzee.care/ortho/demands/list

#### Liste des demandes reçues

Toutes les demandes que j'ai reçues

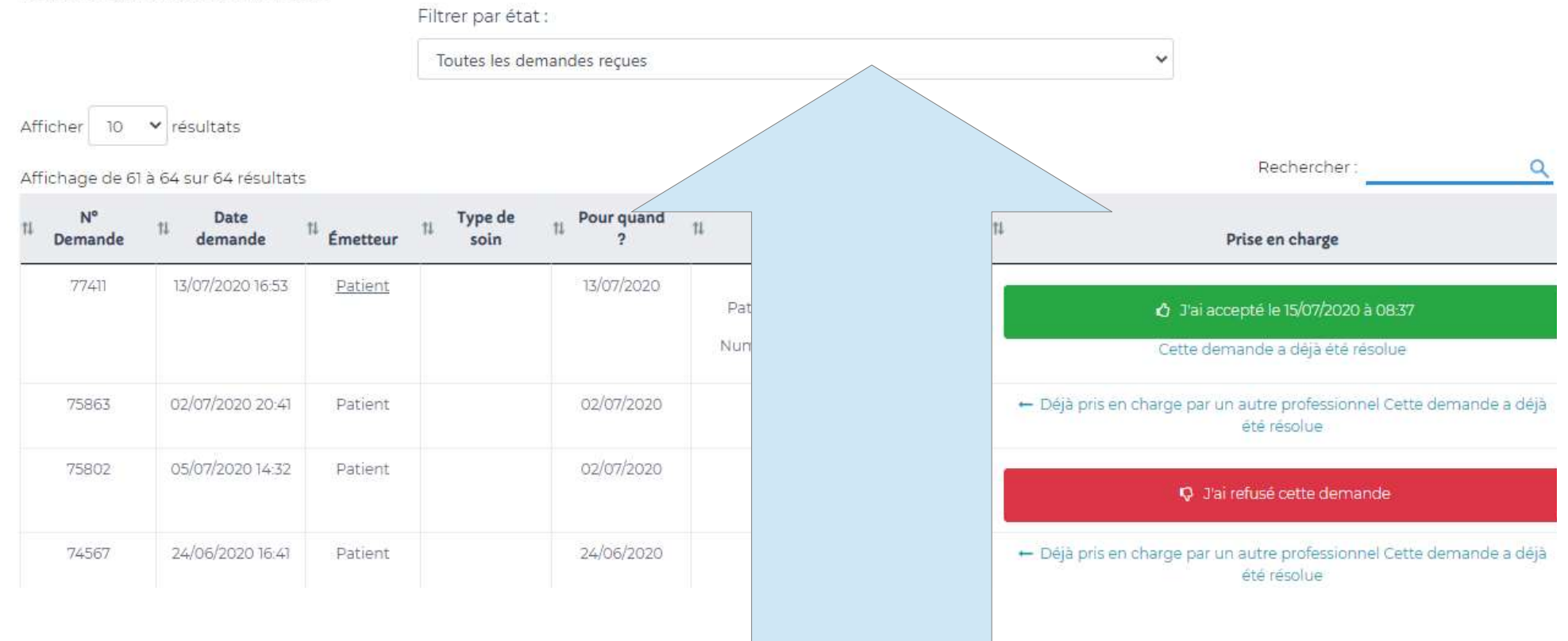

Dans « mes demandes reçues », il y a 4 types de demandes :

- Demandes à consulter (bandeau bleu)
- Demandes acceptées (bandeau vert)
- Demandes refusées (bandeau rouge)
- Demandes déjà prise par un autre professionnel (bandeau blanc)

- 0

Ð

So.

ર≘

|                                   |                        | Filtrer par état :                             |   |                     |
|-----------------------------------|------------------------|------------------------------------------------|---|---------------------|
|                                   |                        | Demandes à consulter                           | ~ |                     |
| her 10 🔹 ré:<br>hage de 1 à 2 sur | sultats<br>2 résultats |                                                |   | Rechercher :Q       |
| N° Demande                        | 11 Date demande        | 11 Émetteur 11 Type de soin 11 Pour quand ? 11 |   | 11 Prise en charge  |
| 634961                            | 03/01/2022             | Cliquer sur « demande à consulter              |   | Demande à consulter |
| 620667                            | 21/12/2021             | •                                              |   |                     |
|                                   |                        |                                                |   | Demande a consulter |

Pour afficher

- Le prénom et l'âge du demandeur
- La date de la demande
- Le motif d'orientation
- La nécessité ou non de PES à domicile
- Accepter ou refuser la demande
  - Accepter la demande pour obtenir les coordonnées du demandeur (il est possible de revenir en arrière)
  - → Refuser la demande (cf p8)

|                                   |                        | Filtrer par état :                             |   |                     |
|-----------------------------------|------------------------|------------------------------------------------|---|---------------------|
|                                   |                        | Demandes à consulter                           | ~ |                     |
| her 10 🔹 ré:<br>hage de 1 à 2 sur | sultats<br>2 résultats |                                                |   | Rechercher :Q       |
| N° Demande                        | 11 Date demande        | 11 Émetteur 11 Type de soin 11 Pour quand ? 11 |   | 11 Prise en charge  |
| 634961                            | 03/01/2022             | Cliquer sur « demande à consulter              |   | Demande à consulter |
| 620667                            | 21/12/2021             | •                                              |   |                     |
|                                   |                        |                                                |   | Demande a consulter |

Pour afficher

- Le prénom et l'âge du demandeur
- La date de la demande
- Le motif d'orientation
- La nécessité ou non de PES à domicile
- Accepter ou refuser la demande
  - Accepter la demande pour obtenir les coordonnées du demandeur (il est possible de revenir en arrière)
  - Refuser la demande dans le cadre de la PPSO (cf p8)

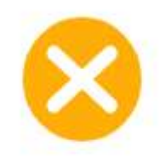

### Refus de la demande nº 634961

Veuillez nous indiquer la raison de votre refus afin d'affecter la demande à un autre orthophoniste.

NB: tant que vous n'indiquez pas la raison de votre refus, votre refus ne sera pas pris en compte.

| O La demande est trop loin.        |
|------------------------------------|
| O C'est en dehors de mes horaires. |
| O Je ne pratique plus ce soin.     |
| O Hors secteur.                    |
| Autre (80 caractères max.):        |
| Autre :                            |
| pas de place                       |
| 68 caractères restants             |
| Je confirme mon refus              |

Sélectionner un motif de refus ou indiquer un motif dans « autre » pour confirmer le refus.

La demande est alors adressée à un autre orthophoniste.

## Merci pour votre participation

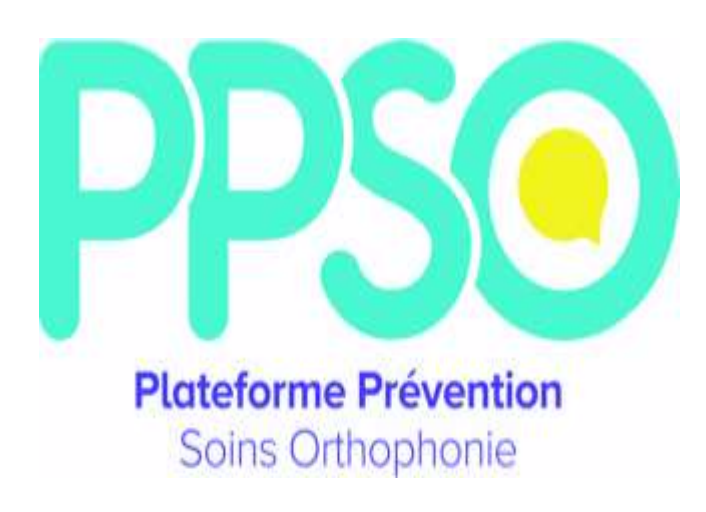

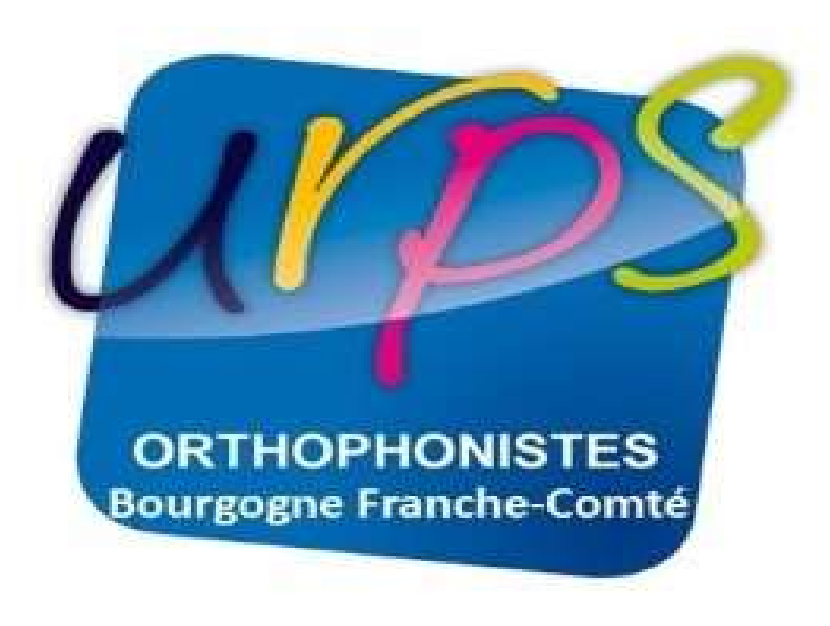